# A シリーズ イーサネット ドライバ

| 1 | システム構成          | 3  |
|---|-----------------|----|
| 2 | 接続機器の選択         | 5  |
| 3 | 通信設定例           | 6  |
| 4 | 設定項目            | 20 |
| 5 | 使用可能デバイス        | 24 |
| 6 | デバイスコードとアドレスコード | 26 |
| 7 | エラーメッセージ        | 27 |

#### はじめに

本書は表示器と接続機器(対象 PLC)を接続する方法について説明します。 本書では接続方法を以下の順に説明します。

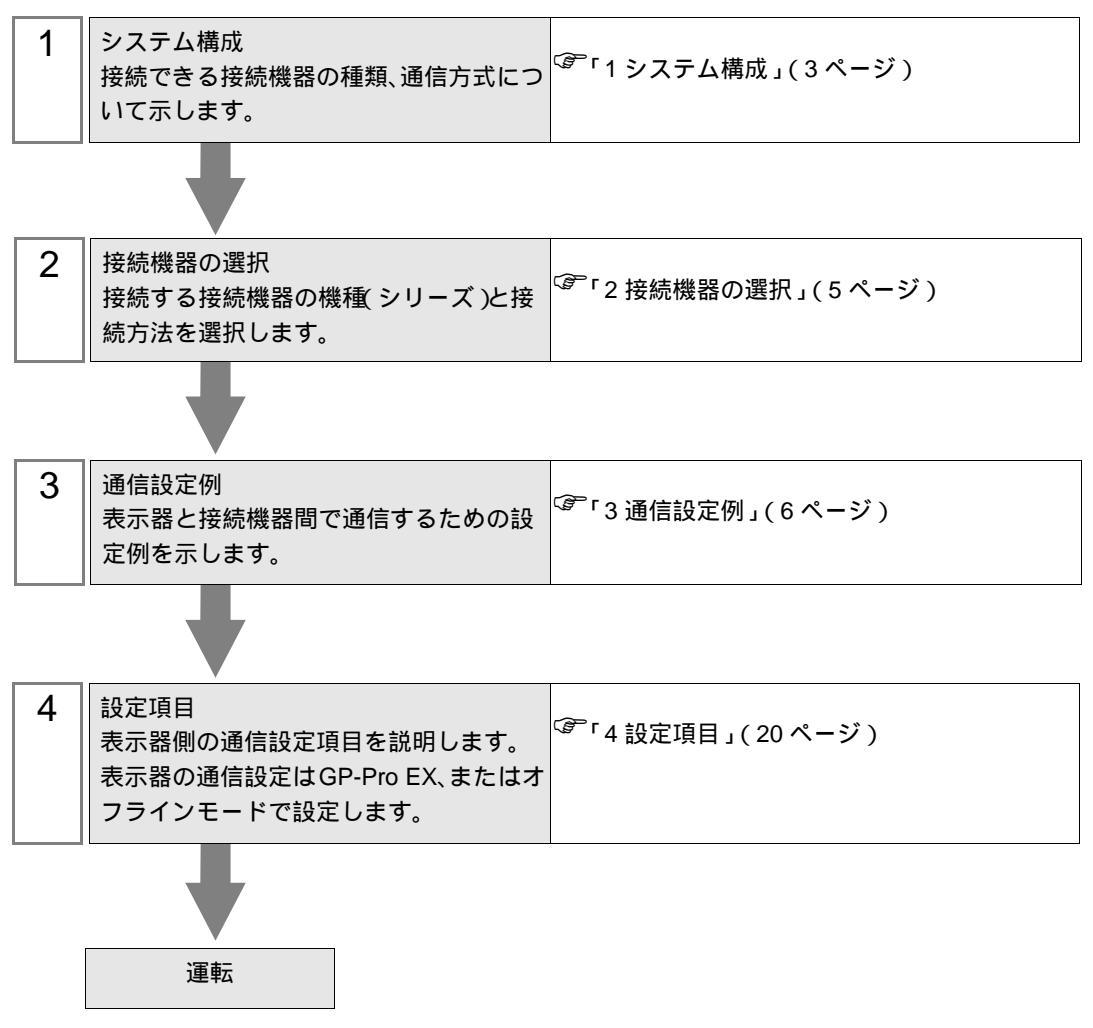

## 1 システム構成

三菱電機(株)製接続機器と表示器を接続する場合のシステム構成を示します。

| シリーズ     | CPU                                                                                                    | リンク I/F                    | 通信方式            | 設定例               |                   |
|----------|----------------------------------------------------------------------------------------------------|----------------------------|-----------------|-------------------|-------------------|
|          | A0J2H<br>A2A                                                                                                    | A 171 E 71                 | イーサネット<br>(UDP) | 設定例 1<br>(6 ページ)  |                   |
|          | A2A-ST<br>A3A<br>A2U                                                                                                    | AJ/IE/I                    | イーサネット<br>(TCP) | 設定例 2<br>(10ページ)  |                   |
|          | A2U-S1<br>A3U<br>A4U                                                                                                    | A 171E71 S2                | イーサネット<br>(UDP) | 設定例 1<br>(6 ページ)  |                   |
|          | A1N<br>A2N                                                                                                    | AJ/1E/1-55                 | イーサネット<br>(TCP) | 設定例 2<br>(10 ページ) |                   |
|          | A2US                                                                                                    | A1\$171E71_B2              | イーサネット<br>(UDP) | 設定例 3<br>(13ページ)  |                   |
| MELSEC A | LSEC A<br>$J - \vec{x}$ A2US-S1<br>A1S<br>A1S<br>A1S-C24<br>A1SJ<br>A2S<br>A2S-S1 A1SJ71E71-B2 A1SJ71E71-B5 A2US-S1<br>A2US-S1<br>A2USH-S1<br>A1SJ71E71-B2-S3<br>A1SJ71E71-B2-S3 A1SJ71E71-B2-S3 A1SJ7 | A15J/1L/1-02               | イーサネット<br>(TCP) | 設定例 4<br>(17 ページ) |                   |
| シリーズ     |                                                                                                    | A1SJ71E71-B5               | イーサネット<br>(UDP) | 設定例 3<br>(13ページ)  |                   |
|          |                                                                                                    |                            | イーサネット<br>(TCP) | 設定例 4<br>(17 ページ) |                   |
|          |                                                                                                    | A 1 S 17 1 E 7 1 - B 2 S 3 | イーサネット<br>(UDP) | 設定例 3<br>(13ページ)  |                   |
|          |                                                                                                    | A2USH-S1<br>A1SJ           | A15J/1L/1-D2-35 | イーサネット<br>(TCP)   | 設定例 4<br>(17 ページ) |
|          |                                                                                                    | A1\$171E71_B5_\$3          | イーサネット<br>(UDP) | 設定例 3<br>(13ページ)  |                   |
|          | A1S<br>A2S                                                                                                    | A131/1E/1-D3-33            | イーサネット<br>(TCP) | 設定例 4<br>(17 ページ) |                   |

## 接続構成

1:1 接続

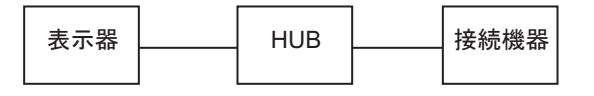

• 1:n 接続

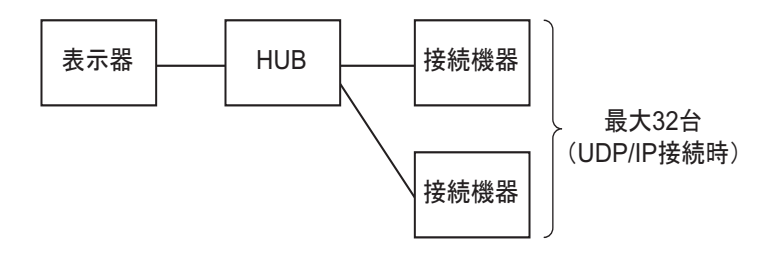

• n:1 接続

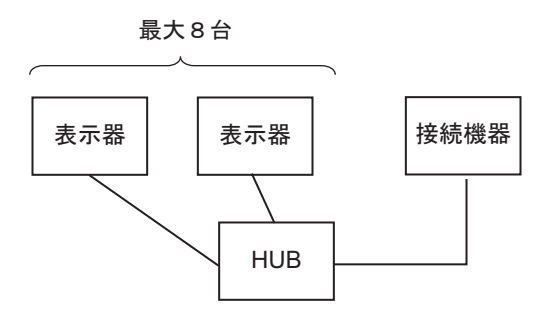

## 2 接続機器の選択

表示器と接続する接続機器を選択します。

| ð | プロジェクト | ファイルの新規作成    |          |          | ×        |
|---|--------|--------------|----------|----------|----------|
|   | 接続機器   |              |          |          |          |
|   | メーカー   | 三菱電機(株)      |          |          | •        |
|   | シリーズ   | A シリーズ イーサネッ | <b>`</b> |          | •        |
|   | 🗆 システ  | ムエリアを使用する    |          | この接続機器のす | マニュアルを見る |
|   | - 接続方法 |              |          |          |          |
|   | ポート    | イーサネット(UDP)  | •        |          |          |
|   |        |              |          | 機器接      | 続マニュアルへ  |
|   |        | 戻る           | 通信の詳細設定  | 画面作成     | キャンセル    |

| 設定項目       | 設定内容                                                                                                    |
|------------|----------------------------------------------------------------------------------------------------|
| メーカー       | 接続する接続機器のメーカーを選択します。「三菱電機(株)」を選択します。                                                                                                    |
| シリーズ       | 接続する接続機器の機種(シリーズ)と接続方法を選択します。「A シリーズ<br>イーサネット」を選択します。<br>「A シリーズ イーサネット」で接続できる接続機器はシステム構成で確認してく<br>ださい。<br><sup>CGP</sup> 「1 システム構成」(3ページ)                   |
| システムエリアを使用 | 表示器のシステムデータエリアと接続機器のデバイス(メモリ)を同期させる場合にチェックします。同期させた場合、接続機器のラダープログラムで表示器の表示を切り替えたりウィンドウを表示させることができます。<br>参照:GP-Pro EX リファレンスマニュアル「付録 1.4LS エリア(ダイレクトアクセス方式専用)」 |
| する         | この設定は GP-Pro EX、または表示器のオフラインモードでも設定できます。<br>参照:GP-Pro EX リファレンスマニュアル「5.17.6[ システム設定ウィンドウ ]<br>の設定ガイド [本体設定]の設定ガイド システムエリア設定」                                  |
|            | 参照:保守 / トラブル解決ガイド「2.15.1 表示器共通」 [本体設定]の設定ガ<br>イド システムエリア設定                                                                                                    |
| ポート        | 接続機器と接続する表示器のポートを選択します。                                                                                                    |

## 3 通信設定例

(株)デジタルが推奨する表示器と接続機器の通信設定例を示します。 MELSEC A シリーズを使用する場合は GP-Pro EX およびラダーソフトで以下のように設定します。

## 3.1 設定例1

GP-Pro EX の設定

通信設定

設定画面を表示するには、ワークスペースの[システム設定ウィンドウ]から[接続機器設定]を選択 します。

| [接続機器1]          |                                                  |
|------------------|--------------------------------------------------|
| 概要               | · · · · · · · · · · · · · · · · · · ·            |
| メーカー  三菱電機(株)    | シリーズ A シリーズ イーサネット ポート イーサネット(UDP)               |
| 文字列データモード 2 変更   |                                                  |
| 通信設定             |                                                  |
| ポート番号 1024 🚊     |                                                  |
| タイムアウト 3 🛨 (sec) |                                                  |
| リトライ 2 🗄         |                                                  |
| 送信ウェイト 👂 🚍 (ms)  | 初期設定                                             |
| 機器別設定            |                                                  |
| 接続可能台数 32台 📷     | 5A                                               |
| No. 1版码:20       | a&を<br>IPアドレス=000.000.000.000ポート番号=1024.PC番号=255 |

機器設定

設定画面を表示するには、[接続機器設定]の[機器別設定]から設定したい接続機器の 🏬 ([設定]) をクリックします。

複数の接続機器を接続する場合は、[接続機器設定]の[機器別設定]から 🏬 をクリックすること で、接続機器を増やすことができます。

| 💰 個別機器設定 |      |                 |    |   | ×     |
|----------|------|-----------------|----|---|-------|
| PLC1     |      |                 |    |   |       |
| IPアドレス   | 0.   | 0.              | 0. | 0 |       |
| ポート番号    | 1024 | ÷               |    |   |       |
| PC番号     | 255  | ÷               |    |   | 初期設定  |
|          |      | 0K ( <u>0</u> ) | )  | 3 | キャンセル |

- IP アドレスに関してはネットワーク管理者に確認して下さい。重複する IP アドレスは設定しない でください。
- 個別機器設定の IP アドレスは、接続機器側の IP アドレスを設定してください。
- 表示器の IP アドレスは、表示器のオフラインモードで設定する必要があります。
- UDP/IP を使用してネットワーク経由で複数台の PLC にアクセスする場合、以下の制限があります。
  - リトライ回数をゼロに設定している場合、起動時に『通信開始要求に応答がありません』エ ラーが表示されます。
  - 起動時、一度タイムアウト時間を経過するまでは、デバイスデータの読み出しを行うことができません。

#### 接続機器の設定

MELSEC-A シリーズ (イーサネットインターフェースユニット)と表示器を通信させるためには、接 続機器のラダープログラムとイーサネットインターフェースユニットのディップスイッチの設定が必 要です。以下にサンプルラダープログラムとディップスイッチの設定を示します。

ラダープログラム例

| LD    | M9038                |                                     |
|-------|----------------------|-------------------------------------|
| DMOVP | Hxxxxxxx D100        | : 接続機器の IP アドレス <sup>*1</sup>       |
| MOVP  | K0 D102              |                                     |
| MOV   | H0100 D116           | : 接続方法 (UDP)                        |
| MOV   | K1024 D124           | : 接続機器のポート番号 (例として "1024" を入力した場合)  |
| MOV   | K1024 D127           | : 表示器のポート番号 ( 例として "1024" を入力した場合 ) |
| DMOV  | Hxxxxxxx D125        | : 表示器の IP アドレス <sup>*1</sup>        |
| DMOV  | HFFFFFFFF D128       |                                     |
| MOV   | HFFFF D130           |                                     |
| LD    | M9036                |                                     |
| TOP   | H0000 H0000 D100 K50 |                                     |
| LD    | X19                  |                                     |
| MOV   | K5 D113              |                                     |
| TOP   | H0000 K13 D113 K1    |                                     |
| LD    | M9036                |                                     |
| OUT   | Y0019                |                                     |
| LD    | M9036                |                                     |
| OUT   | Y0008                |                                     |
| END   |                      |                                     |
|       |                      |                                     |

\*1: xxxxxxxx は IP アドレス (Hex 表示)です。IP アドレスはネットワーク管理者に確認し、重複したアドレスは設定しないでください。

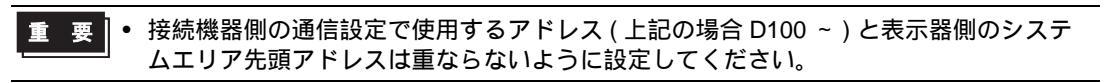

インターフェースユニットの設定

モード設定スイッチ

| 設定 | 設定内容  |  |  |
|----|-------|--|--|
| 0  | オンライン |  |  |

交信条件設定スイッチ

| ディップ<br>スイッチ | 設定  | 設定内容                  |
|--------------|-----|-----------------------|
| SW1          | OFF | TCP タイムアウトエラー時の回線処理選択 |
| SW2          | OFF | データコード設定              |
| SW3          | OFF | 使用不可 (OFF 固定 )        |
| SW4          | OFF | 使用不可 (OFF 固定 )        |
| SW5          | OFF | 使用不可 (OFF 固定 )        |
| SW6          | OFF | 使用不可 (OFF 固定 )        |
| SW7          | ON  | CPU 交信タイミング設定         |
| SW8          | OFF | イニシャルタイミング設定          |

- IP アドレスに関してはネットワーク管理者に確認してください。重複する IP アドレスは設定しな いでください。
- 接続機器のデータコードスイッチは必ず OFF (バイナリコード)にしてください。
- 接続機器の運転中に表示器からの書き込みを行う場合は、書き込みを許可する設定にしてください。

## 3.2 設定例 2

GP-Pro EX の設定

通信設定

設定画面を表示するには、ワークスペースの[システム設定ウィンドウ]から[接続機器設定]を選択 します。

| 接続機器1        |                                                    |                             |
|--------------|----------------------------------------------------|-----------------------------|
| 概要           |                                                    | 接続機器変更                      |
| メーカー 三菱電機(株) | シリーズ A シリーズ イーサネット ポ・                              | -ト <mark>イーサネット(TCP)</mark> |
| 文字列データモード 🔽  | 2 変更                                               |                             |
| 通信設定         |                                                    |                             |
| ポート番号 🛛 🗍    | 1024 🚊 🔽 自動割当                                      |                             |
| タイムアウト       | 3                                                  |                             |
| มหริส 🖡      |                                                    |                             |
| 送信ウェイト 🕴     | D 🔆 (ms) 初期設定                                      |                             |
| 機器別設定        |                                                    |                             |
| 接続可能台数 16台   |                                                    |                             |
| No. 機器名      | ity定<br>IIII IFアドレス=000.000.000.000,ポート番号=1024,PC番 | 号=255                       |

機器設定

設定画面を表示するには、[接続機器設定]の[機器別設定]から設定したい接続機器の 🏬 ([設定]) をクリックします。

複数の接続機器を接続する場合は、[接続機器設定]の[機器別設定]から **い**をクリックすることで、接続機器を増やすことができます。

| 💣 個別機器設定 |      |              |    |   | 2     | ĸ |
|----------|------|--------------|----|---|-------|---|
| PLC1     |      |              |    |   |       |   |
| IPアドレス   | 0.   | 0.           | 0. | 0 | ]     |   |
| ポート番号    | 1024 | -<br>-       |    |   |       |   |
| PC番号     | 255  | -            |    |   | 初期設定  |   |
|          |      | ок( <u>о</u> | )  | 3 | キャンセル |   |

- IP アドレスに関してはネットワーク管理者に確認して下さい。重複する IP アドレスは設定しない でください。
- 個別機器設定の IP アドレスは、接続機器側の IP アドレスを設定してください。
- 表示器の IP アドレスは、表示器のオフラインモードで設定する必要があります。

## 接続機器の設定

MELSEC-A シリーズ (イーサネットインターフェースユニット)と表示器を通信させるためには、接 続機器のラダープログラムとイーサネットインターフェースユニットのディップスイッチの設定が必 要です。以下にサンプルラダープログラムとディップスイッチの設定を示します。

ラダープログラム例

| LD    | M9038                |                                    |
|-------|----------------------|------------------------------------|
| DMOVP | Hxxxxxxx D100        | : 接続機器の IP アドレス <sup>*1</sup>      |
| MOVP  | K0 D102              |                                    |
| MOV   | H8000 D116           | : 接続方法 (TCP)                       |
| MOV   | K1024 D124           | : 接続機器のポート番号 (例として "1024" を入力した場合) |
| DMOV  | Hxxxxxxx D125        | : 表示器の IP アドレス <sup>*1</sup>       |
| DMOV  | HFFFFFFFF D128       |                                    |
| MOV   | HFFFF D130           |                                    |
| LD    | M9036                |                                    |
| ТОР   | H0000 H0000 D100 K50 |                                    |
| LD    | X19                  |                                    |
| MOV   | K5 D113              |                                    |
| TOP   | H0000 K13 D113 K1    |                                    |
| LD    | M9036                |                                    |
| OUT   | Y0019                |                                    |
| LD    | M9036                |                                    |
| OUT   | Y0008                |                                    |
| END   |                      |                                    |

\*1: xxxxxxxx は IP アドレス (Hex 表示) です。IP アドレスはネットワーク管理者に確認し、重複したアドレスは設定しないでください。

インターフェースユニットの設定

モード設定スイッチ

| 設定 | 設定内容  |  |
|----|-------|--|
| 0  | オンライン |  |

交信条件設定スイッチ

| ディップ<br>スイッチ | 設定  | 設定内容                  |
|--------------|-----|-----------------------|
| SW1          | OFF | TCP タイムアウトエラー時の回線処理選択 |
| SW2          | OFF | データコード設定              |
| SW3          | OFF | 使用不可 (OFF 固定 )        |
| SW4          | OFF | 使用不可 (OFF 固定 )        |
| SW5          | OFF | 使用不可 (OFF 固定 )        |
| SW6          | OFF | 使用不可 (OFF 固定 )        |
| SW7          | ON  | CPU 交信タイミング設定         |
| SW8          | OFF | イニシャルタイミング設定          |

- IP アドレスに関してはネットワーク管理者に確認してください。重複する IP アドレスは設定しな いでください。
- 接続機器のデータコードスイッチは必ず OFF (バイナリコード)にしてください。
- 接続機器の運転中に表示器からの書き込みを行う場合は、書き込みを許可する設定にしてください。

## 3.3 設定例 3

GP-Pro EX の設定

通信設定

設定画面を表示するには、ワークスペースの[システム設定ウィンドウ]から[接続機器設定]を選択 します。

| 接続機器1                       |                                                     |                |
|-----------------------------|-----------------------------------------------------|----------------|
| 概要                          |                                                     | 接続機器変更         |
| メーカー  三菱電機(株)               | シリーズ A シリーズ イーサネット ポ                                | ート イーサネット(UDP) |
| 文字列データモード 2 変更              |                                                     |                |
| 通信設定                        |                                                     |                |
| ポート番号 1024 🚊                |                                                     |                |
| タイムアウト <sup>β</sup> 🔆 (sec) |                                                     |                |
| yh <del>o</del> r 2 🗄       |                                                     |                |
| 送信ウェイト 🛛 🚊 (ms)             | 初期設定                                                |                |
| 機器別設定                       |                                                     |                |
| 接続可能台数 32台 📷                | = <b>ル</b>                                          |                |
| No. 1版码:20                  | □R7年<br>┃<br>1177ドレス=000.000.000.000,ポート番号=1024,PC番 | 号=255          |

機器設定

設定画面を表示するには、[接続機器設定]の[機器別設定]から設定したい接続機器の 🏬 ([設定]) をクリックします。

複数の接続機器を接続する場合は、[接続機器設定]の[機器別設定]から 🏬 をクリックすること で、接続機器を増やすことができます。

| 💰 個別機器設定 |      |              |    |   | ×     |
|----------|------|--------------|----|---|-------|
| PLC1     |      |              |    |   |       |
| ΙΡアドレス   | 0.   | 0.           | 0. | 0 |       |
| ポート番号    | 1024 | ÷            |    |   |       |
| PC番号     | 255  | -            |    |   | 初期設定  |
|          |      | 0K( <u>0</u> | )  | 3 | キャンセル |

- IP アドレスに関してはネットワーク管理者に確認して下さい。重複する IP アドレスは設定しない でください。
- 個別機器設定の IP アドレスは、接続機器側の IP アドレスを設定してください。
- 表示器の IP アドレスは、表示器のオフラインモードで設定する必要があります。
- UDP/IP を使用してネットワーク経由で複数台の PLC にアクセスする場合、以下の制限があります。
  - リトライ回数をゼロに設定している場合、起動時に『通信開始要求に応答がありません』エ ラーが表示されます。
  - 起動時、一度タイムアウト時間を経過するまでは、デバイスデータの読み出しを行うことができません。

## 接続機器の設定

MELSEC-A シリーズ(イーサネットインターフェースユニット)と表示器を通信させるためには、接 続機器のラダープログラムとイーサネットインターフェースユニットのディップスイッチの設定が必 要です。以下にサンプルラダープログラムとディップスイッチの設定を示します。

ラダープログラム例

| LD    | M9038                |                                     |
|-------|----------------------|-------------------------------------|
| DMOVP | Hxxxxxxx D100        | : 接続機器の IP アドレス <sup>*1</sup>       |
| MOVP  | K0 D102              |                                     |
| MOV   | H0100 D116           | : 接続方法 (UDP)                        |
| MOV   | K1024 D124           | : 接続機器のポート番号 (例として "1024" を入力した場合)  |
| MOV   | K1024 D127           | : 表示器のポート番号 ( 例として "1024" を入力した場合 ) |
| DMOV  | Hxxxxxxx D125        | : 表示器の IP アドレス <sup>*1</sup>        |
| DMOV  | HFFFFFFFF D128       |                                     |
| MOV   | HFFFF D130           |                                     |
| LD    | M9036                |                                     |
| TOP   | H0000 H0000 D100 K50 |                                     |
| LD    | X19                  |                                     |
| MOV   | K5 D113              |                                     |
| TOP   | H0000 K13 D113 K1    |                                     |
| LD    | M9036                |                                     |
| OUT   | Y0019                |                                     |
| LD    | M9036                |                                     |
| OUT   | Y0008                |                                     |
| END   |                      |                                     |
|       |                      |                                     |

\*1: xxxxxxxx は IP アドレス (Hex 表示)です。IP アドレスはネットワーク管理者に確認し、重複したアドレスは設定しないでください。

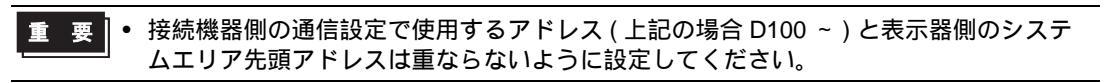

インターフェースユニットの設定

モード設定スイッチ

| 設定 |       | 設定内容 |
|----|-------|------|
| 0  | オンライン |      |

交信条件設定スイッチ

| ディップ<br>スイッチ | 設定  | 設定内容                  |
|--------------|-----|-----------------------|
| SW1          | OFF | TCP タイムアウトエラー時の回線処理選択 |
| SW2          | OFF | データコード設定              |
| SW3          | ON  | CPU 交信タイミング設定         |
| SW4          | OFF | イニシャルタイミング設定          |

- IP アドレスに関してはネットワーク管理者に確認してください。重複する IP アドレスは設定しな いでください。
- 接続機器のデータコードスイッチは必ず OFF (バイナリコード)にしてください。
- 接続機器の運転中に表示器からの書き込みを行う場合は、書き込みを許可する設定にしてください。

## 3.4 設定例 4

GP-Pro EX の設定

通信設定

設定画面を表示するには、ワークスペースの[システム設定ウィンドウ]から[接続機器設定]を選択 します。

| 接続機器1      |                            |            |
|------------|----------------------------|------------|
| 概要         |                            | 接続機器変更     |
| メーカー 三菱電機体 | キンシリーズ A シリーズ イーサネット ポート A | ーサネット(TCP) |
| 文字列データモード  | 2 変更                       |            |
| 通信設定       |                            |            |
| ポート番号      | 1024 🚊 🔽 自動割当              |            |
| タイムアウト     | β 🚊 (sec)                  |            |
| リトライ       | P 😑                        |            |
| 送信ウェイト     | □ 🚊 (ms) 初期設定              |            |
| 機器別設定      |                            |            |
| 接続可能台数 16台 |                            |            |
| No. 機器名    | 設定<br>┃┃                   | 5          |

#### 機器設定

設定画面を表示するには、[接続機器設定]の[機器別設定]から設定したい接続機器の 🏬 ([設定]) をクリックします。

複数の接続機器を接続する場合は、[接続機器設定]の[機器別設定]から **1** をクリックすることで、接続機器を増やすことができます。

| 💰 個別機器設定 |      |              |    |   | ×     |
|----------|------|--------------|----|---|-------|
| PLC1     |      |              |    |   |       |
| IPアドレス   | 0.   | 0.           | 0. | 0 |       |
| ポート番号    | 1024 | ÷            |    |   |       |
| PC番号     | 255  | <u> </u>     |    |   | 初期設定  |
|          |      | 0K( <u>0</u> |    | * | キャンセル |

- IP アドレスに関してはネットワーク管理者に確認して下さい。重複する IP アドレスは設定しない でください。
- 個別機器設定の IP アドレスは、接続機器側の IP アドレスを設定してください。
- 表示器の IP アドレスは、表示器のオフラインモードで設定する必要があります。

## 接続機器の設定

MELSEC-A シリーズ (イーサネットインターフェースユニット)と表示器を通信させるためには、接 続機器のラダープログラムとイーサネットインターフェースユニットのディップスイッチの設定が必 要です。以下にサンプルラダープログラムとディップスイッチの設定を示します。

ラダープログラム例

| LD    | M9038                |                                    |
|-------|----------------------|------------------------------------|
| DMOVP | Hxxxxxxx D100        | : 接続機器の IP アドレス <sup>*1</sup>      |
| MOVP  | K0 D102              |                                    |
| MOV   | H8000 D116           | : 接続方法 (TCP)                       |
| MOV   | K1024 D124           | : 接続機器のポート番号 (例として "1024" を入力した場合) |
| DMOV  | Hxxxxxxx D125        | : 表示器の IP アドレス <sup>*1</sup>       |
| DMOV  | HFFFFFFFF D128       |                                    |
| MOV   | HFFFF D130           |                                    |
| LD    | M9036                |                                    |
| TOP   | H0000 H0000 D100 K50 |                                    |
| LD    | X19                  |                                    |
| MOV   | K5 D113              |                                    |
| ТОР   | H0000 K13 D113 K1    |                                    |
| LD    | M9036                |                                    |
| OUT   | Y0019                |                                    |
| LD    | M9036                |                                    |
| OUT   | Y0008                |                                    |
| END   |                      |                                    |

\*1: xxxxxxxx は IP アドレス (Hex 表示) です。IP アドレスはネットワーク管理者に確認し、重複したアドレスは設定しないでください。

インターフェースユニットの設定

モード設定スイッチ

| 設定 | 設定内容  |  |
|----|-------|--|
| 0  | オンライン |  |

交信条件設定スイッチ

| ディップ<br>スイッチ | 設定  | 設定内容                  |
|--------------|-----|-----------------------|
| SW1          | OFF | TCP タイムアウトエラー時の回線処理選択 |
| SW2          | OFF | データコード設定              |
| SW3          | ON  | CPU 交信タイミング設定         |
| SW4          | OFF | イニシャルタイミング設定          |

- IP アドレスに関してはネットワーク管理者に確認してください。重複する IP アドレスは設定しな いでください。
- 接続機器のデータコードスイッチは必ず OFF (バイナリコード)にしてください。
- 接続機器の運転中に表示器からの書き込みを行う場合は、書き込みを許可する設定にしてください。

# 4 設定項目

表示器の通信設定は GP-Pro EX、または表示器のオフラインモードで設定します。 各項目の設定は接続機器の設定と一致させる必要があります。

MEMO ・ 表示器の IP アドレスは、表示器のオフラインモードで設定する必要があります。 参照:保守 / トラブル解決ガイド「2.5 イーサネット設定」

4.1 GP-Pro EX での設定項目

通信設定

設定画面を表示するには、ワークスペースの[システム設定ウィンドウ]から[接続機器設定]を選択 します。

| [接続機器1]          |                                                    |
|------------------|----------------------------------------------------|
| 概要               | 接 <u>続機器変更</u>                                     |
| メーカー 三菱電機(株)     | シリーズ A シリーズ イーサネット ポート イーサネット(UDP)                 |
| 文字列データモード 2 変更   |                                                    |
| 通信設定             |                                                    |
| ポート番号 1024 🚊     |                                                    |
| タイムアウト β 🚍 (sec) |                                                    |
| UF54 P 🗮         |                                                    |
| 送信ウェイト 🛛 🚍 (ms)  | 初期設定                                               |
| 機器別設定            |                                                    |
| 接続可能台数 32台 📷     | E2                                                 |
| 1 PLC1           | ■R2年<br>IIIアドレス=000.000.000.000ポート番号=1024,PC番号=255 |

| 設定項目   | 設定内容                                                                  |
|--------|-----------------------------------------------------------------------|
|        | 表示器のポート番号を「1024 ~ 65535」で入力します。[自動割当]にチェック<br>を入れた場合、ポート番号は自動で設定されます。 |
| ポート番号  | МЕМО                                                                  |
|        | • [自動割当]は[接続方法]で「イーサネット(TCP)」を選択した場合のみ設<br>定できます。                     |
| タイムアウト | 表示器が接続機器からの応答を待つ時間(s)を「1 ~ 127」で入力します。                                |
| リトライ   | 接続機器からの応答がない場合に、表示器がコマンドを再送信する回数を「0~<br>255」で入力します。                   |
| 送信ウェイト | 表示器がパケットを受信してから、次のコマンドを送信するまでの待機時間<br>(ms)を「0~255」で入力します。             |

機器設定

設定画面を表示するには、[接続機器設定]の[機器別設定]から設定したい接続機器の 🌇 ([設定]) をクリックします。

[接続可能台数]が複数の場合は[接続機器設定]の[機器別設定]から 🏬 をクリックすることで、 設定できる接続機器を増やすことができます。

| 💣 個別機器設定 |      |                |    |   | ×     |
|----------|------|----------------|----|---|-------|
| PLC1     |      |                |    |   |       |
| IPアドレス   | 0.   | 0.             | 0. | 0 |       |
| ポート番号    | 1024 | <u>+</u>       |    |   |       |
| PC番号     | 255  | ÷              |    |   | 初期設定  |
|          |      | ОК( <u>О</u> ) | )  | 3 | キャンセル |

| 設定項目    | 設定内容                                                                                   |
|---------|----------------------------------------------------------------------------------------|
|         | 接続機器の IP アドレスを設定します。                                                                   |
| IP アドレス | MEMO<br>• IP アドレスに関してはネットワーク管理者に確認してください。重複する IP<br>アドレスは設定しないでください。                   |
| ポート番号   | 接続機器のポート番号を「1024 ~ 65535」で入力します。                                                       |
| PC 番号   | ネットワーク経由で通信するときに設定します。通信する接続機器の PC 番号を<br>「0~64」で入力します。ネットワークを経由しない場合は「255」を入力しま<br>す。 |

4.2 オフラインモードでの設定項目

参照:保守/トラブル解決ガイド「2.2オフラインモードについて」

通信設定

設定画面を表示するには、オフラインモードの[周辺機器設定]から[接続機器設定]をタッチしま す。表示された一覧から設定したい接続機器をタッチします。

| 通信設定      | 機器設定                            |      |       |                        |
|-----------|---------------------------------|------|-------|------------------------|
| A シリーズ イー | -サネット                           |      | [UDP] | Page 1/1               |
|           | ポート番号                           | ○ 固定 | ● 自動  | 7                      |
|           | タイムアウト(s)<br>リトライ<br>送信ウェイト(ms) |      |       |                        |
|           |                                 |      |       |                        |
|           | 1                               |      |       | 0005 (00 (00           |
|           | 終了                              | 10 T | 戻る    | 2005/08/02<br>08:50:19 |

| 設定項目        | 設定内容                                                                                                    |
|-------------|----------------------------------------------------------------------------------------------------|
| ポート番号       | 表示器のポート番号を設定します。<br>UDP 接続では [固定]、[自動]の選択に関わらず、入力したポート番号が割り当<br>てられます。<br>TCP 接続では [固定]、[自動]のいずれかを選択します。[固定]を選択した場<br>合は、表示器のポート番号を「1024 ~ 65535」で入力します。[自動]を選択し<br>た場合は、入力した値に関わらず、自動的に割り当てられます。 |
| タイムアウト(s)   | 表示器が接続機器からの応答を待つ時間(s)を「1 ~ 127」で入力します。                                                                                                    |
| リトライ        | 接続機器からの応答がない場合に、表示器がコマンドを再送信する回数を「0~255」で入力します。                                                                                                    |
| 送信ウェイト (ms) | 表示器がパケットを受信してから、次のコマンドを送信するまでの待機時間<br>(ms)を「0~ 255」で入力します。                                                                                                    |

## 機器設定

設定画面を表示するには、[周辺機器設定]から[接続機器設定]をタッチします。表示された一覧から設定したい接続機器をタッチし、[機器設定]をタッチします。

| 通信設定      | 機器設定            | 2  |         |                        |
|-----------|-----------------|----|---------|------------------------|
|           |                 |    |         |                        |
| A シリーズ イー | サネット            |    | [UDP]   | Page 1/1               |
| 接続        | 器名 PLC1         |    |         | -                      |
|           |                 |    |         |                        |
|           | IPアドレス<br>ポート番号 | 00 | 1024    | T.                     |
|           |                 |    |         |                        |
|           | 10番亏            |    | 255 💌 🔺 |                        |
|           |                 |    |         |                        |
|           |                 |    |         |                        |
|           |                 |    |         |                        |
|           |                 |    |         |                        |
|           |                 |    | 1       | ABRE (84 (84           |
| 2 V       | 終了              |    | 戻る      | 2005/08/02<br>08:50:24 |

| 設定項目    | 設定内容                                                                                   |
|---------|----------------------------------------------------------------------------------------|
| 接続機器名   | 設定する接続機器を選択します。接続機器名は GP-Pro EX で設定する接続機器の<br>名称です。(初期値 [PLC1])                        |
|         | 接続機器の IP アドレスを設定します。                                                                   |
| IP アドレス | МЕМО                                                                                   |
|         | <ul> <li>IP アドレスに関してはネットワーク管理者に確認してください。重複する IP<br/>アドレスは設定しないでください。</li> </ul>        |
| ポート番号   | 接続機器のポート番号を「1024 ~ 65535」で入力します。                                                       |
| PC 番号   | ネットワーク経由で通信するときに設定します。通信する接続機器の PC 番号を<br>「0~64」で入力します。ネットワークを経由しない場合は「255」を入力しま<br>す。 |

# 5 使用可能デバイス

使用可能なデバイスアドレスの範囲を下表に示します。ただし、実際にサポートされるデバイスの範囲は接続機器によって異なりますので、ご使用の接続機器のマニュアルで確認してください。

**\_\_\_\_\_** はシステムデータエリアに指定できます。

| デバイス       | ビットアドレス                     | ットアドレス ワードアドレス    |            | 備考                      |
|------------|-----------------------------|-------------------|------------|-------------------------|
| 入力         | X0000 - X07FF X0000 - X07F0 |                   |            | *** 0                   |
| 出力         | Y0000 - Y07FF               | Y0000 - Y07F0     |            | ***                     |
| 内部リレー      | M0000 - M8191               | M0000 - M8176     |            | ÷ 16)                   |
| 特殊リレー      | M9000 - M9255               | M9000 - M9240     |            | ÷16)                    |
| 保持リレー      | L0000 - L8191               | L0000 - L8176     |            | ÷16)                    |
| ステップリレー    | S0000 - S8191               | S0000 - S8176     |            | ÷16)                    |
| アナンシェータ    | F0000 - F2047               | F0000 - F2032     |            | ÷16)                    |
| リンクリレー     | B0000 - B0FFF               | B0000 - B0FF0     |            | <u>***</u> 0]           |
| タイマ(接点)    | TS0000 - TS2047             |                   |            |                         |
| タイマ (コイル)  | TC0000 - TC2047             |                   |            |                         |
| カウンタ(接点)   | CS0000 - CS1023             |                   | <u>L/H</u> |                         |
| カウンタ(コイル)  | CC0000 - CC1023             |                   |            |                         |
| タイマ(現在値)   |                             | TN0000 - TN2047   |            |                         |
| カウンタ(現在値)  |                             | CN0000 - CN1023   |            |                         |
| データレジスタ    |                             | D0000 - D6143     |            | <u>ві t<b>15</b></u> ]  |
| 特殊レジスタ     |                             | D9000 - D9255     |            | <u>ві t<b>15</b></u> ]  |
| リンクレジスタ    |                             | W0000 - W0FFF     |            | Bit                     |
| ファイルレジスタ   |                             | R0000 - R8191     |            | <u>ві т</u> 15          |
|            |                             | 0R0000 - 0R8191   |            | <u>ві t<b>15</b></u> ]  |
| 拡張ファイルレジスタ |                             | 1R0000 - 1R8191   |            | <u>ві т</u> 15          |
|            |                             | 2R0000 - 2R8191   |            | <u>ві т<b>15</b></u>    |
| (0R ~ 64R) | :                           | :                 |            | :                       |
|            |                             | 63R0000 - 63R8191 |            | <u>ві т</u> 15          |
|            |                             | 64R0000 - 64R8191 |            | <u>ві</u> t <b>15</b> ] |

- MEMO
  ・ システムデータエリアについては GP-Pro EX リファレンスマニュアルを参照してください。
  - 参照:GP-Pro EX リファレンスマニュアル「付録 1.4LS エリア (ダイレクトアクセス方式 専用 )」
  - 表中のアイコンについてはマニュアル表記上の注意を参照してください。

<sup>② P</sup>「表記のルール」

# 6 デバイスコードとアドレスコード

デバイスコードとアドレスコードは、データ表示器などのアドレスタイプで「デバイスタイプ&アドレス」を設定している場合に使用します。

| デバイス       | デバイス名            | デバイスコード<br>(HEX) | アドレスコード               |  |
|------------|------------------|------------------|-----------------------|--|
| 入力         | Х                | 0080             | ワードアドレス÷0x10の値        |  |
| 出力         | Y                | 0081             | ワードアドレス÷0x10の値        |  |
| 内部リレー      | M<br>(0000-8999) | 0082             | ワードアドレス÷16の値          |  |
| 特殊リレー      | M<br>(9000-9999) | 0083             | (ワードアドレス - 9000)÷16の値 |  |
| 保持リレー      | L                | 0084             | ワードアドレス÷16の値          |  |
| ステップリレー    | S                | 0087             | ワードアドレス÷16の値          |  |
| アナンシェータ    | F                | 0085             | ワードアドレス÷16の値          |  |
| リンクリレー     | В                | 0088             | ワードアドレス÷0x10の値        |  |
| タイマ(現在値)   | TN               | 0060             | ワードアドレス               |  |
| カウンタ(現在値)  | CN               | 0061             | ワードアドレス               |  |
| データレジスタ    | D                | 0000             |                       |  |
| 特殊レジスタ     | D                |                  |                       |  |
| リンクレジスタ    | W                | 0002             | ワードアドレス               |  |
| ファイルレジスタ   | R                | 000F             | ワードアドレス               |  |
|            | 0R               | 0010             | ワードアドレス               |  |
| 拡張ファイルレジスタ | 1R               | 0011             | ワードアドレス               |  |
|            | 2R               | 0012             | ワードアドレス               |  |
| (0R ~ 64R) | :                | :                | :                     |  |
|            | 63R              | 004F             |                       |  |
|            | 64R              | 0050             |                       |  |

## 7 エラーメッセージ

エラーメッセージは表示器の画面上に「番号:機器名:エラーメッセージ(エラー発生箇所)」のよう に表示されます。それぞれの内容は以下のとおりです。

| 項目       | 内容                                                                                                    |
|----------|----------------------------------------------------------------------------------------------------|
| 番号       | エラー番号                                                                                                    |
| 機器名      | エラーが発生した接続機器の名称。接続機器名は GP-Pro EX で設定する接続機器<br>の名称です。(初期値 [PLC1])                                                                                                    |
| エラーメッセージ | 発生したエラーに関するメッセージを表示します。                                                                                                    |
| エラー発生箇所  | エラーが発生した接続機器の IP アドレスやデバイスアドレス、接続機器から受信したエラーコードを表示します。<br>MEMO<br>• IP アドレスは「IP アドレス (10 進数):MAC アドレス (16 進数)」のように表示<br>されます。<br>• デバイスアドレスは「アドレス:デバイスアドレス」のように表示されます。<br>• 受信エラーコードは「10 進数[16 進数]」のように表示されます。 |

エラーメッセージの表示例

「RHAA035:PLC1: 書込み要求でエラー応答を受信しました (受信エラーコード:2[02H])」

MEMO
 ・ 受信したエラーコードの詳細は、接続機器のマニュアルを参照してください。
 ・ ドライバ共通のエラーメッセージについては「保守 / トラブル解決ガイド」の「エラーが表示されたら(エラーコード一覧)」を参照してください。